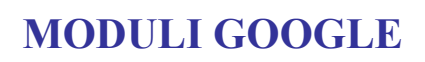

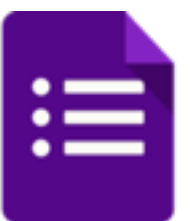

## Come creare un modulo

- Andare su Drive \_
- Aprire la cartella dove si vuole \_ archiviare il modulo
- Cliccare sul tasto NUOVO in alto \_ sinistra
- Andare su "Altro" in basso -
- Cliccare su Moduli Google \_

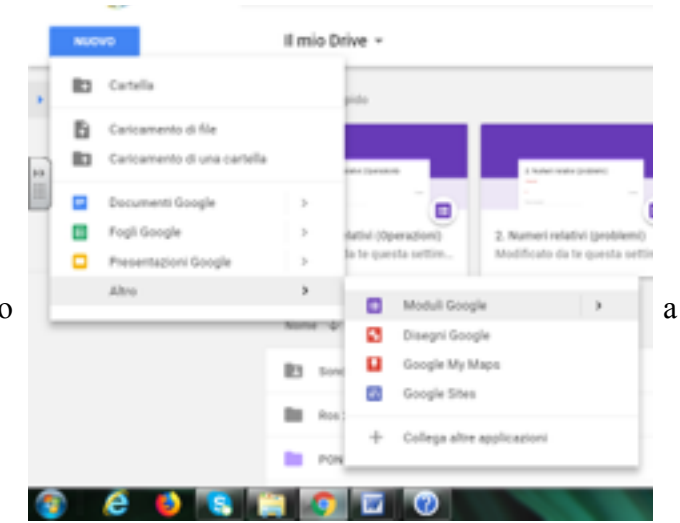

#### Oppure

=

YouTube

Geogle Ads

Traduttore

Moduli

0

Maps

Console

¤

Vault

- Andare su Drive \_
- Aprire la cartella dove si vuole archiviare il modulo -
- Cliccare il pulsante destro del mouse -
- Andare su "Altro" in basso \_
- Cliccare su Moduli Google \_

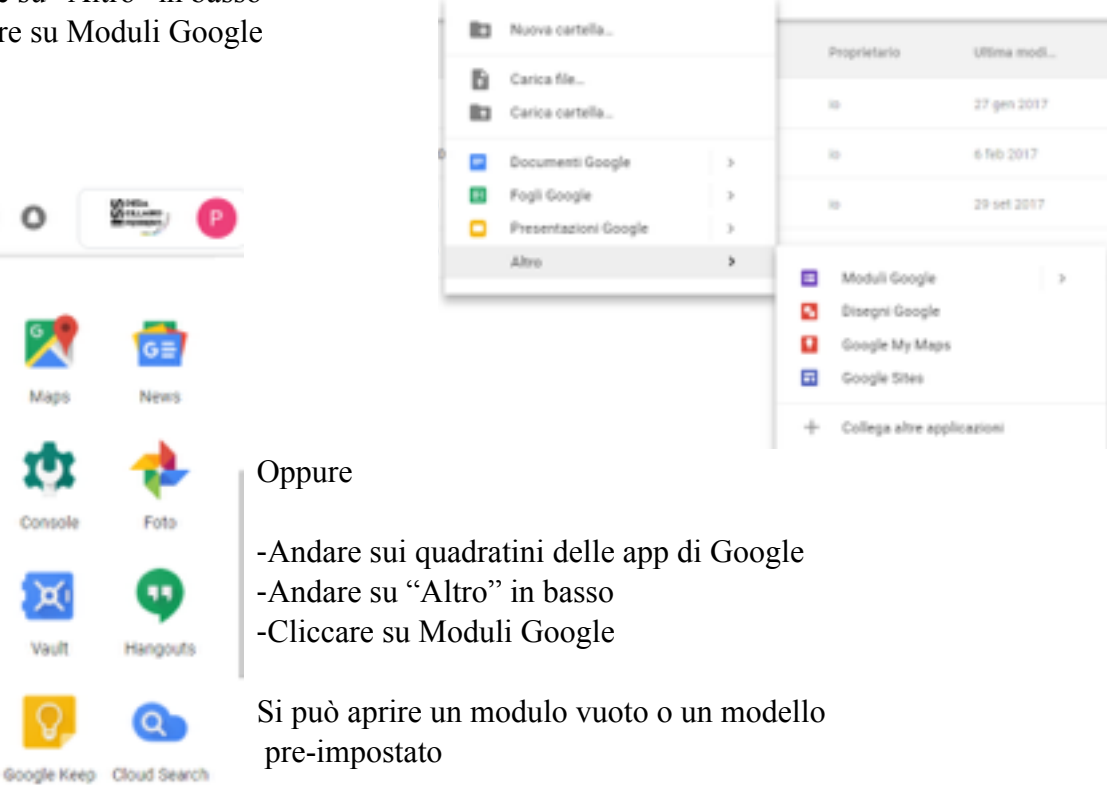

Modulo vuoto

Da un modello

## Tipo di modulo

≎

- Sondaggio (raccolta opinioni, valutazione di un corso)
- Questionario (raccolta informazioni) \_

Moduli Google

Disegni Google

Google My Maps

Google Sites

۰.

- Quiz (correzione automatica)
  Costruzione di grafici dalle risposte
  Registrazione a eventi / corsi

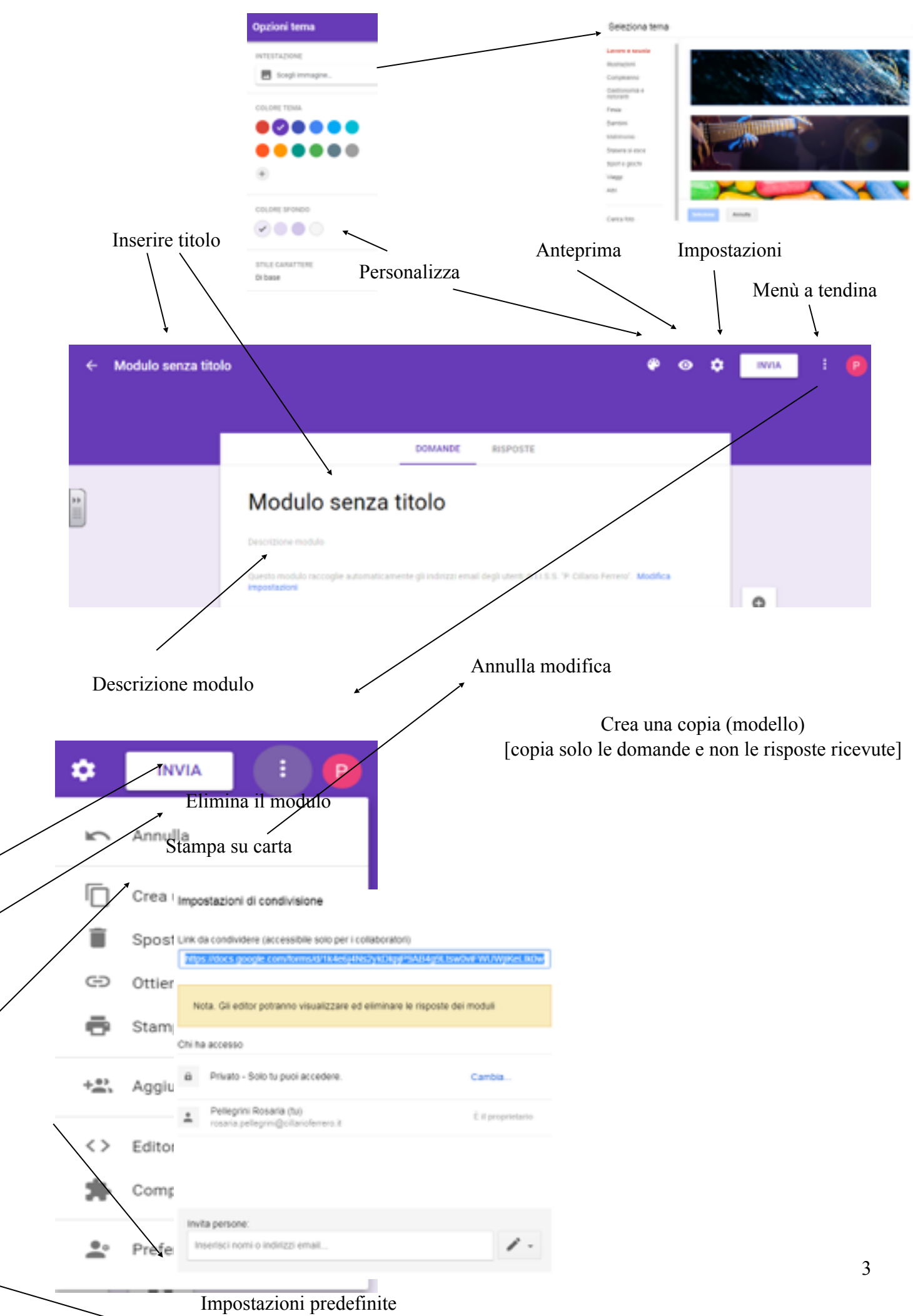

(è possibile cambiarle nel singolo modulo)

# Progettare un modulo

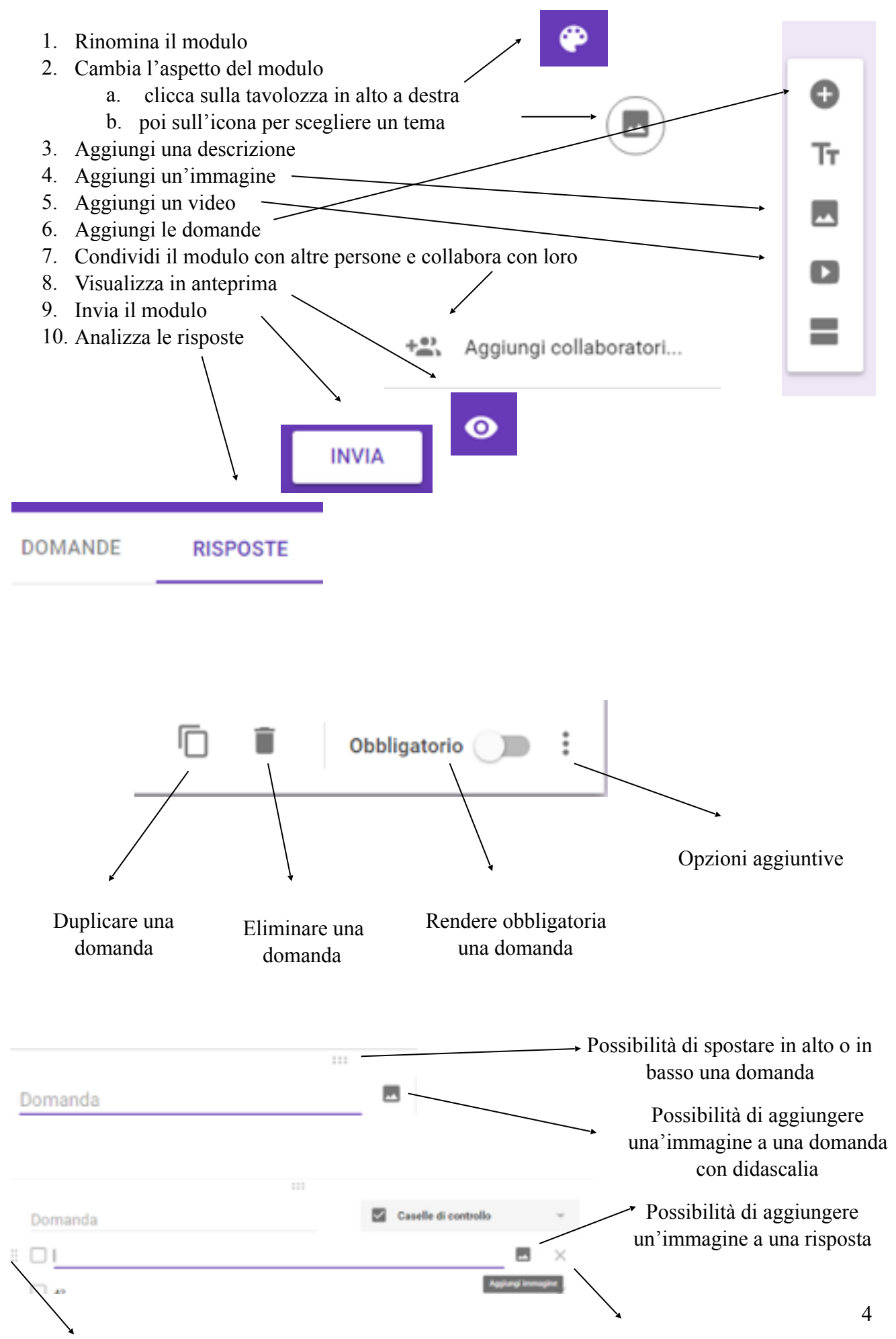

Possibilità di spostare in alto o in basso una risposta

Possibilità di eliminare una risposta

# Tipo di domande

| Tipo di domande                                                                 |              |                               |      |
|---------------------------------------------------------------------------------|--------------|-------------------------------|------|
|                                                                                 | _            | Risposta breve                |      |
| 1. Risposta breve                                                               | _            | Risposta bieve                |      |
| Testo libero risposta breve                                                     | _            |                               |      |
| 2. Paragrafo                                                                    | -            | Paragrafo                     |      |
| Testo libero risposta più lunghe                                                |              |                               |      |
| 3. Scelta multipla                                                              | 0            |                               |      |
| Si può selezionare una sola della 🔍                                             | $\odot$      | Scelta multipla               |      |
| opzioni disponibili                                                             |              |                               |      |
| a. Possibilità di inserire la risposta "Altro"                                  | $\checkmark$ | Caselle di controllo          |      |
| b. Possibilità di saltare ad un altra sessione in                               | _            |                               |      |
| Dase alla lisposta                                                              | •            | Elenes a diseasa              |      |
| c. Possibilità di ordinare le fisposte il modo                                  |              | Elenco a discesa              |      |
| 4 Caselle di controllo                                                          |              |                               |      |
| 4. Casene di controno                                                           | $\mathbf{A}$ | Caricamento di file           |      |
| onzioni disponibili                                                             |              | Cancamento di me              |      |
| a Possibilità di inserire la risposta "Altro "                                  |              |                               |      |
| b. Possibilità di inserire una convalida delle risposte                         | •••          | Scala lineare                 |      |
| - seleziona almeno x risposte                                                   |              | Scala infeare                 |      |
| - seleziona al massimo x risposte                                               |              |                               |      |
| - seleziona esattamente x risposte                                              | :::          | Griglia a scelta multipla     |      |
| - inserisci messaggio d'errore                                                  |              |                               |      |
| c. Possibilità di ordinare le risposte in modo casuale                          |              | Griglia con caselle di contre | ollo |
| 5. Elenco a discesa                                                             |              | •                             |      |
| Si può selezionare una opzione da un menù a                                     |              |                               |      |
| discesa                                                                         |              | Data                          |      |
| 6. Scala lineare                                                                | -            |                               |      |
| Si valutano le opzioni in base ad una scala                                     | 0            | Ora                           |      |
| numerica                                                                        | $\bigcirc$   | olu                           |      |
| a. Possibilità di scegliere i valori di inizio e di fine                        |              |                               |      |
| della scala                                                                     |              |                               |      |
| b. Possibilità di dare un'etichetta al primo e ultimo valor                     | e            |                               |      |
| /. Grigina a sceita multipia                                                    |              |                               |      |
| si seleziona un punio 🗖 aa una grigita a aue al                                 | mensi        | oni (una scella per ogni      |      |
| a Possibilità di ordinare le righe in modo casuale                              |              |                               | :    |
| <ul> <li>h Possibilità di limitare le risposte a una sola per colonn</li> </ul> | าล           |                               | •    |
| 8 Griglia con caselle di controllo                                              | iu           |                               |      |
| Si può selezionare più di un punto da una griglia a du                          | le.          | a dimensioni                  |      |
| a. Possibilità di ordinare le righe in modo casuale                             |              | 0                             |      |
| b. Possibilità di limitare le risposte a una sola per colonn                    | na           |                               |      |
| 9. Data                                                                         |              |                               | :    |
| La risposta è una data                                                          |              |                               |      |
| a. Selezione da un calendario                                                   |              |                               |      |
| b. Possibilità di includere l'orario                                            |              |                               |      |
| c. Possibilità di escludere l'anno                                              |              |                               |      |
| 10. Ora                                                                         |              |                               |      |
| La risposta è un orario o una durata                                            |              |                               |      |
|                                                                                 | :            |                               | 6    |

#### **Condivisione e collaborazione**

+ Aggiungi collaboratori...

Possibilità di lavorare a più mani sul modulo

Tutte le persone invitate a condividere il modulo riceveranno un'email con un link al modulo, che sarà disponibile per la modifica

NB Si condivide con i docenti non con gli alunni

# Inviare un modulo

| × Invia modulo                                                                                                    |            |   |             |
|----------------------------------------------------------------------------------------------------|------------|---|-------------|
| Raccogli automaticamente l'Indirizzo email di LLS.S. 'P. Cillario Ferrero' degli intervistati                              |            |   |             |
| tevia via 🛛 OD C                                                                                                    | <b>G</b> + | f |             |
| Email                                                                                                    |            |   |             |
|                                                                                                    |            |   |             |
| A                                                                                                    |            |   |             |
| Oppetto                                                                                                    |            |   |             |
| Prova                                                                                                    |            |   |             |
| Ti ho invitato a compilare un modulo:                                                                                      |            |   |             |
| Includi modulo nell'email                                                                                                  |            |   |             |
|                                                                                                    | NNULLA     |   | 2014        |
| vigila-prima-com.zip     ^      B programmat/2014.docx     ^     B programmat/2018.docx     ^     B 5^6-15 MA0080doc     ^ |            | M | othe fulfic |

Possibilità di inviare un modulo tramite

| -<br>-<br>- | mail<br>Google+<br>Facebook<br>Twitter | $\mathbf{\mathbf{\mathbf{\mathbf{\mathbf{\mathbf{\mathbf{\mathbf{\mathbf{\mathbf{\mathbf{\mathbf{\mathbf{\mathbf{\mathbf{\mathbf{\mathbf{\mathbf{$ | G+ | f | Y  |               |
|-------------|----------------------------------------|----------------------------------------------------------------------------------------------------|----|---|----|---------------|
| -           | link                                   |                                                                                                    | _  |   |    | Abbravia LIPI |
| -           | sito web (incorporare -                | embed)                                                                                                    | (  |   |    | ADDIEVIA OKL  |
| -           | Classrooom                             |                                                                                                    |    |   | <> |               |

- Questionario  $\rightarrow$  Compito e allego da Drive

Quiz → Compito e allego da Drive (possibilità di importare i punteggi ottenuti

# Impostazioni

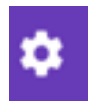

- Possibilità di raccogliere la mail dell'intervistati
- Possibilità di risposte anonime
- Possibilità di 1 o di più risposte
- Possibilità di apportare modifiche dopo l'invio
- Possibilità di limitare agli utenti cillarioferrero (non consigliata)

|           | × Impostazioni                                                      |
|-----------|---------------------------------------------------------------------|
| vistati   | INFORMAZIONI GENERALI                                               |
|           | Raccogli indirizzi email                                            |
| nvio      | 🔲 Ricevute di risposta 🕜                                            |
| rero (non | Richiede l'accesso:                                                 |
|           | Limitato a utenti I.I.S.S. 'P. Cillario Ferrero'                    |
|           | Limita a 1 risposta<br>Gli intervistati dovranno accedere a Google. |
|           | Gli intervistati possono:                                           |
|           | Apportare modifiche dopo l'invio                                    |
|           | Visualizza grafici riepilogativi e risposte in formato testo        |

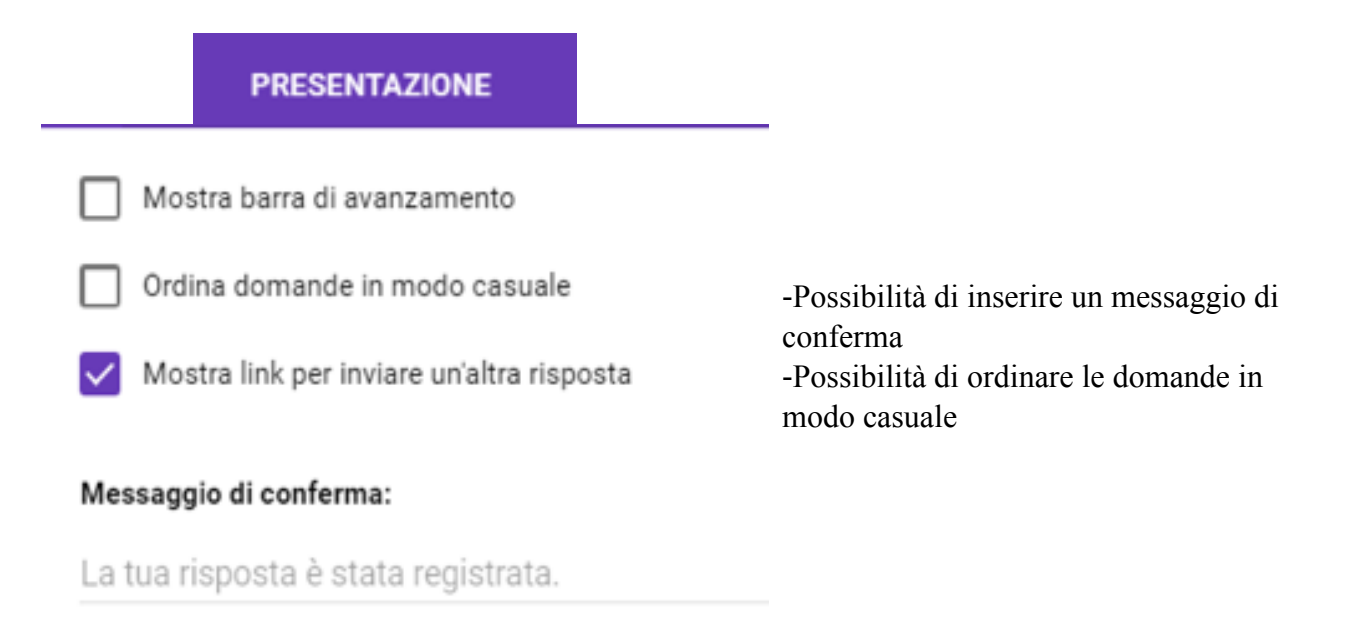

QUIZ

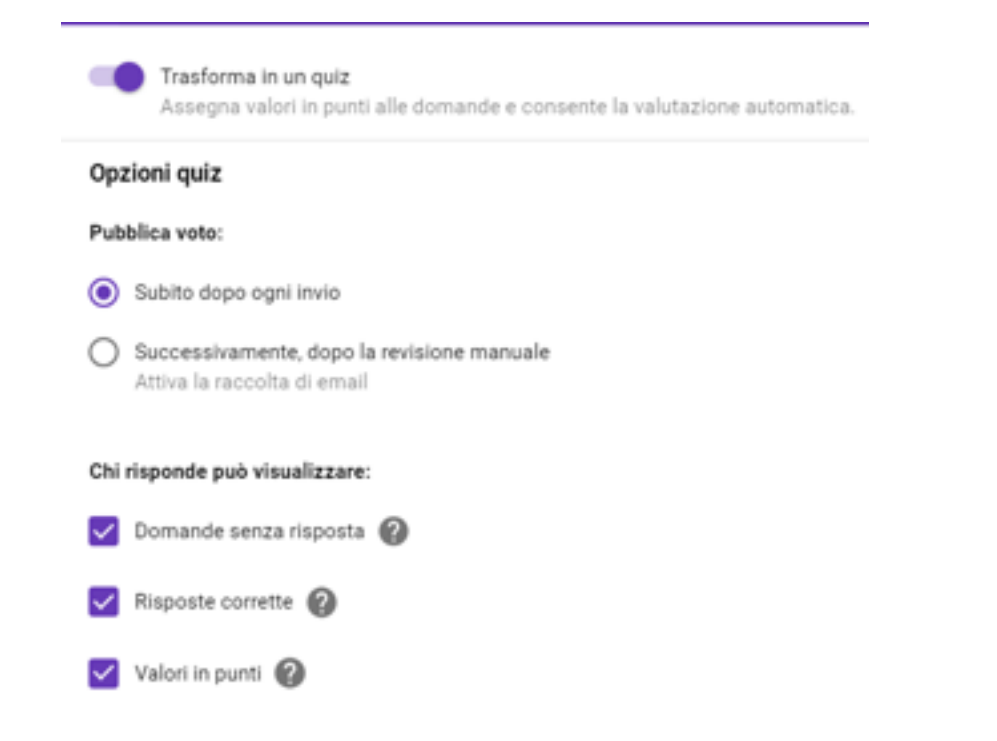

# Quiz

Puoi creare, inviare e valutare quiz con Moduli Google. Alcuni tipi di domanda attribuiscono automaticamente punti in base alla risposta corretta:

٠

CHIAVE DI RISPOSTA

- Scelta multipla
- Caselle di controllo
- Elenco a discesa
- Risposta breve (con possibilità di correggerla)

Per creare un nuovo quiz

- Trasformare il questionario in quiz (da Impostazioni in alto)
- Salva

Creare una chiave di risposta

- Indicare la risposta (o le risposte corrette)
- Assegnare un punteggio ad ogni domanda
- Possibilità di aggiungere un feedback alle risposte corrette
- Possibilità di aggiungere un feedback alle risposte errate
- Possibilità di aggiungere feedback per il singolo alunno (nella correzione)
- Possibilità di rimandare a un link o a un video su youtube

| +15 - 10 =                   | - Risposta breve - |
|------------------------------|--------------------|
| Testo risposta breve         |                    |
| Risposte corrette: 5,+5,+ 5  |                    |
| CHIAVE DI RISPOSTA (5 punti) | Dbbligatorio 👥     |
|                              |                    |

| +15 - 10 =                  |                            | e pun |
|-----------------------------|----------------------------|-------|
| 5                           | ×                          |       |
| +5                          | ×                          |       |
| + 5                         | ×                          |       |
| Aggiungi una risposta co    | rr                         |       |
| Contrassegna tutte le altre | risposte come non corrette |       |

Valutare un quiz

- correzione automatica e visualizzazione del punteggio al termine della compilazione
- correzione manuale (lo studente deve aggiornare la pagina per aggiornare il punteggio)

| - importare i voti in Classroom (s                                        | ) <b>I</b> N                                         | IMPORTA VOTI |               |                |       |
|---------------------------------------------------------------------------|------------------------------------------------------|--------------|---------------|----------------|-------|
| Visualizzare le risposte<br>- riepilogo<br>- domanda per domanda          | zare le risposte<br>riepilogo<br>domanda per domanda |              |               |                | 2     |
| - privato (alunno per alunno)                                             | 2 risposte                                           |              |               |                |       |
|                                                                           | RIEPILOGO                                            | DOMANDA      | PRIVATO       |                |       |
| - Possibilità di non accettare più                                        | risposte                                             |              | Accetta rispo | oste 🗨         |       |
| - Possibilità di eliminare le rispo                                       | ste già ricevute                                     |              |               | Î              |       |
| <ul> <li>Possibilità di creare un foglio d<br/>per le risposte</li> </ul> | i lavoro                                             |              |               |                |       |
|                                                                           |                                                      |              | Elimin        | a tutte le ris | poste |
| Inserire formule                                                          |                                                      |              |               |                |       |
| Per inserire formule è necessario scaricare                               | e un'estensione d                                    | li 👝         | chrome        | web sto        | re    |
| - cercare equatio                                                         |                                                      |              | 9             | equatio        | ×     |
|                                                                           |                                                      |              | « Home        | page           |       |

|        | Equation<br>mass restrictions<br>grantedy                                           | EquatIO - Math made digital<br>Offerte da: https://equatio.tas/thelp.com<br>Easily create mathematical equations, formulas and quizzes. Intuitively type (<br>***** 247 Productività |      |                                                                                                    |         |  |  |
|--------|-------------------------------------------------------------------------------------|----------------------------------------------------------------------------------------------------|------|----------------------------------------------------------------------------------------------------|---------|--|--|
| -<br>- | cliccare su <i>agg</i><br>cliccare su <i>agg</i><br>dopo periodo<br>insegnanti ed è | <i>iungi</i><br><i>iungi estensione</i><br>di prova fare l'iscrizione<br>gratuita                                                                                                    | come | Aggiungere "EquatO - Math made digital"?<br>Pub:<br>Leggere e modificare tutti i dati sui siti web visitati<br>Accedere all'indirizzo email | ×       |  |  |
|        |                                                                                     |                                                                                                    |      | Agglungi extensione                                                                                                    | Annalis |  |  |

# *GRAZIE PER L'ATTENZIONE E BUON LAVORO!*